# **16 POWERPOINT-EXPERTEN-HACKS,**

die Ihre Arbeit mit PowerPoint verändern werden!

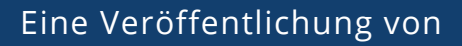

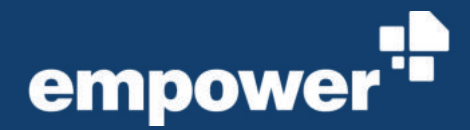

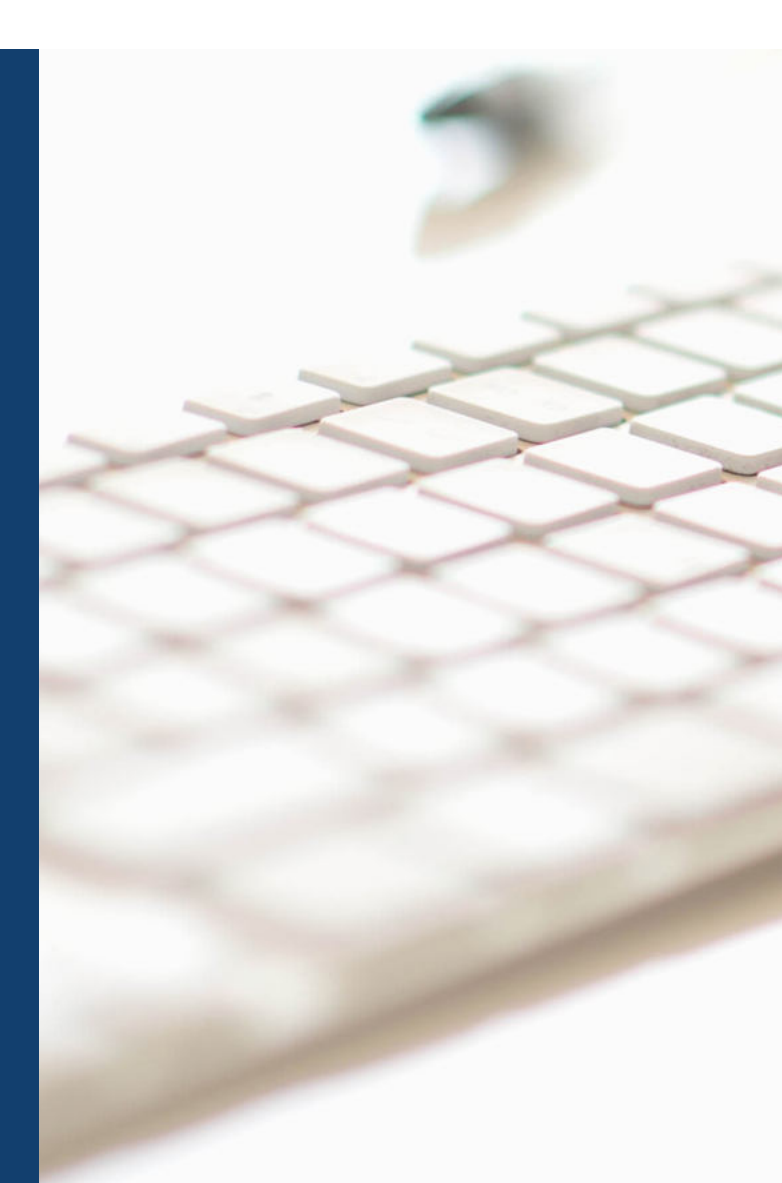

#### **16 POWERPOINT-EXPERTEN-HACKS**

#### Sie sind ein PowerPoint-Experte?

Sie arbeiten jeden Tag mit PowerPoint und kennen jeden PowerPoint-Hack und -Trick, um Ihre kostbare Zeit zu sparen?

Wir sind sicher, dass wir noch ein paar Hacks und Tricks auf Lager haben, die Sie bestimmt noch nicht kennen, Ihnen wertvolle Zeit sparen können und zu noch besseren Präsentationen verhelfen.

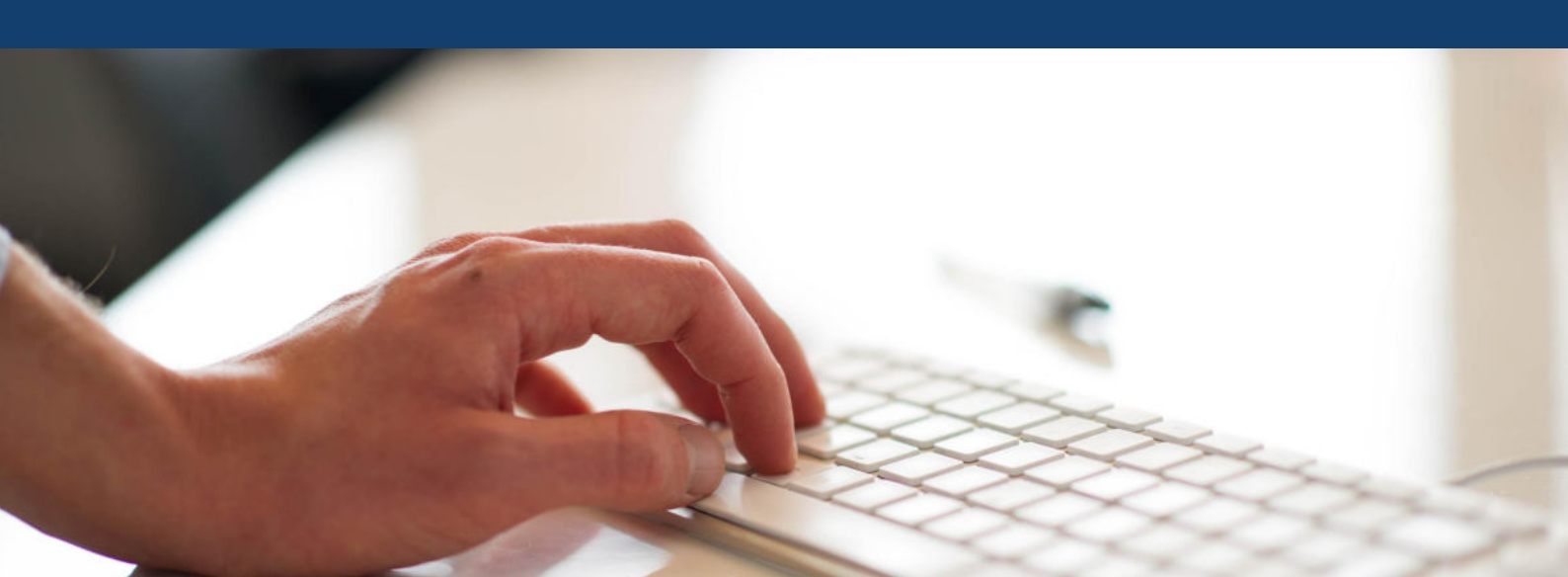

### 16 POWERPOINT-EXPERTEN-HACKS

#### **PowerPoint-Tipps allgemein:**

- 1. Nützliche PowerPoint-Shortcuts
- 2. Schnellzugriff-Symbolleiste einrichten
- 3. Weitere Funktionen und Befehle selbst entdecken
- 4. Direktzugriff auf erweiterte Dialoge
- 5. Zwischenablage einblenden und nutzen
- 6. Ebenen wie in Photoshop nutzen

#### Master- und Vorlagenbereiche:

- 7. Erweiterten Master-Textplatzhalter definieren
- 8. Eigene Formen (Shapes) mit der Punktbearbeitung erstellen
- 9. Platzhalter mit individuellen Formen kombinieren
- 10. Schatten als Abstandhalter und Stilelement nutzen
- 11. Farben von invertierten Balken in Diagrammen festlegen

#### **Funktionelle Tipps:**

- 12. Verlinkungen als Aktionen und nicht als Links
- 13. Zoom als dynamische Verlinkung nutzen
- 14. Morph-Effekt nutzen
- 15. Projektpläne auch ohne Add-in erstellen
- 16. Mindmaps mithilfe von Ankerpunkten erstellen

# AUTOMATISIERUNGS-POTENZIAL VON POWERPOINT NUTZEN

PowerPoint wird von Millionen von Menschen täglich genutzt. 20 Stunden pro Monat verbringt ein Mitarbeiter im Schnitt mit PowerPoint. Ganze 40 Prozent der Zeit mit PowerPoint benötigen Mitarbeiter dabei für die Formatierung. Das sind im Schnitt monatlich acht Stunden, die in zum Großteil wiederkehrende Arbeiten investiert werden. Hier verbirgt sich ein **Automatisierungspotenzial** von 34 Prozent, das Zeit für andere Arbeiten freisetzen kann. Mitarbeiter wenden enorm viel Zeit auf für die Formatierung – aber entspricht auch jedes Detail der Präsentation dem vorgegebenen Corporate Design?

Die Art und Weise, wie in deutschen Unternehmen mit PowerPoint gearbeitet wird, geht damit nicht nur auf Kosten von anderen wichtigen Aufgaben, für die weniger Zeit bleibt, sondern beeinträchtigt auch die Markenkommunikation nach innen und außen. Zu diesen Ergebnissen gelangte eine Online-Befragung mit mehr als 1.000 Büromitarbeitern aus Unternehmen unterschiedlichster Branchen, u.a. des Finanzwesens, der Industrie und des Dienstleistungsbereichs. Die repräsentative PowerPoint-Studie der GfK im Auftrag der Made in Office GmbH ist die bislang umfangreichste Studie zum Business-Einsatz von PowerPoint in Deutschland.

>>Hier können Sie die Studie kostenlos downloaden

## 1. NÜTZLICHE POWERPOINT-SHORTCUTS

Wahrscheinlich kennt jeder die gängigsten Shortcuts, so wie das Kopieren mit STRG + C oder, ganz wichtig, das Rückgängig machen mit STRG + Z. Wir haben im Folgenden Shortcuts gesammelt, die Sie vielleicht noch nicht kennen und die sich als hilfreich erweisen könnten.

| Funktion                                 | <b>Befehl Windows</b> |
|------------------------------------------|-----------------------|
| Zoom                                     | STRG + Scrollen       |
| Animation übertragen (Kopie)             | ALT + SHIFT + C       |
| Animation übertragen (Einfügen)          | ALT + SHIFT + V       |
| Alle Objekte auswählen                   | STRG + A              |
| Führungslinien einblenden                | ALT + F9              |
| Kopf- und Fußzeile bearbeiten            | ALT + SHIFT + D       |
| Lineal einblenden                        | ALT + SHIFT + F9      |
| Auswahlbereich anzeigen (Selection Pane) | ALT + F10             |

**Übrigens:** Sie können sich die Tastenkürzel in PowerPoint anzeigen lassen, wenn Sie die ALT-Taste drücken. Dann werden Ihnen alle Abkürzungen über den entsprechenden Bereichen angezeigt.

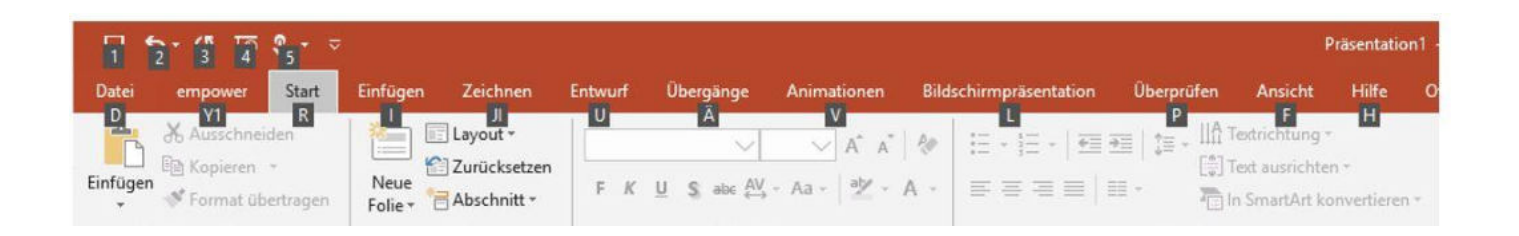

**In Word** können Sie sogar eigene Shortcuts erstellen. Dies ist in PowerPoint seit PowerPoint 2013 nicht mehr möglich und funktioniert nur noch über eine VBA-Programmierung. Wie Sie eigene Shortcuts in Word erstellen können, erfahren <u>Sie in diesem Artikel.</u>

### 2. SCHNELLZUGRIFF-SYMBOLLEISTE EINRICHTEN

Haben Sie sich schon eine eigene Schnellzugriff-Symbolleiste eingerichtet? Falls nicht, wird es höchste Zeit, denn sie kann Ihr Timesaver Nummer 1 werden. Die Symbolleiste steht Ihnen durchgängig oberhalb (oder auf Wunsch auch unterhalb) des Menübandes zur Verfügung.

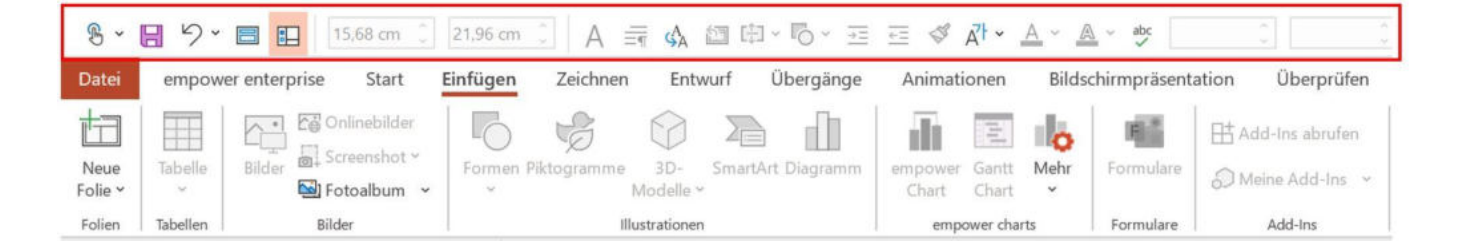

In der Schnellzugriff-Symbolleiste können Sie Ihre persönlichen Funktions-Favoriten hinterlegen. Dadurch müssen Sie sich nicht mehr mühsam durch Ribbon-Menüs klicken, sondern können mit einem Klick zur gewünschten Funktion gelangen.

PowerPoint bietet hier eine sehr einfache Möglichkeit, über das integrierte Kontextmenü favorisierte Funktionen mit einem Klick hinzuzufügen. Klicken Sie einfach mit der rechten Maustaste auf die gewünschte Funktion innerhalb des Menübandes und dann auf "Zu Symbolleiste für den Schnellzugriff hinzufügen".

| Zu Symbolleiste für den Schnellzugriff hi | inzufügen |
|-------------------------------------------|-----------|
|-------------------------------------------|-----------|

Menüband anpassen...

Menüband reduzieren

Die gewünschte Funktion steht Ihnen sofort im Schnellzugriff zur Verfügung.

Mit der Zeit werden Sie sicherlich eine Reihe von Funktionen identifiziert und hinzugefügt haben. Nun wird es notwenidg sein, ein wenig Ordnung in Ihre Symbolleiste zu bringen. Die Symbolleiste für den Schnellzugriff können Sie unter "Datei", dann "Optionen" und dem Punkt "Symbolleiste für Schnellzugriff" zusätzlich verwalten. Hier wird Ihnen eine Liste der am häufigsten verwendeten Befehle angezeigt. Diese können Sie Ihrer Symbolleiste hinzufügen. An dieser Stelle passen Sie auch die Menü-Darstellung an, indem Sie ein Häkchen bei "Symbolleiste für den Schnellzugriff unter dem Menüband anzeigen" aktivieren. Danach wird die Schnellzugriff-Symbolleiste unter Ihrem Hauptmenü angezeigt.

| llgemein                          | Passen Sie die Symbolleiste f       | ür den Sch | nellzugriff an.       |                        |                          |   |
|-----------------------------------|-------------------------------------|------------|-----------------------|------------------------|--------------------------|---|
| okumentprutung                    | Befehle auswählen:                  |            |                       | Symbolleiste für den S | chnellzugriff anpassen:  |   |
| peichern                          | Häufig verwendete Befehle           | *          |                       | Für alle Dokumente (   | (Standard) 👻             |   |
| orache                            |                                     |            |                       |                        |                          |   |
| leichterte Bedienung              | (@· E-Mail                          |            |                       | Speichern              |                          |   |
| increase bearer ang               | Folie duplizieren                   |            |                       | S Rückgängig           | <b>F</b>                 |   |
| weitert                           | Folien aus Gliederung               |            |                       | 🕑 Wiederholen          | 5                        |   |
| lenüband anpassen                 | E Folienmasteransicht               |            |                       | Von Anfang an b        | eginnen                  |   |
| mbolleiste für den Schnellzugriff | Foliensortieransicht                |            |                       | Touch-/Mausmo          | odus 🕨                   |   |
| mbonesce rur den semienzügnn      | Form formatieren                    |            |                       | Linientarbe            |                          |   |
| dd-Ins                            | 💉 Format übertragen                 |            |                       |                        |                          |   |
| ust Center                        | Formen                              | •          |                       |                        |                          |   |
|                                   | GIOBE und Position                  |            |                       |                        |                          |   |
|                                   | [[] Gruppieren                      |            |                       |                        |                          |   |
|                                   | Gruppierung aufneben                |            | <u>H</u> inzufügen >> |                        |                          |   |
|                                   | Hervorheben beenden                 |            | < < Entfernen         |                        |                          | ¥ |
|                                   | Hintergrund formatieren             |            |                       |                        | 1                        |   |
|                                   | 🔚 In den Hintergrund                | <u></u>    |                       |                        |                          |   |
|                                   | ங In den Vordergrund                |            |                       |                        |                          |   |
|                                   | E Kopieren                          |            |                       |                        |                          |   |
|                                   | E Layout                            | •          |                       |                        |                          |   |
|                                   | Makros anzeigen                     |            |                       |                        |                          |   |
|                                   | Meue Folie                          | - Ir       |                       |                        |                          |   |
|                                   | Öffnen                              | T.         |                       |                        |                          |   |
|                                   | 🖋 Pipette Textfüllung               | -          |                       | Ä <u>n</u> dern        |                          |   |
|                                   |                                     |            |                       | Anpassungen: Zurü      | icksetzen 🔻 🛈            |   |
|                                   | Symbolleiste für den Schnellzugriff | unter      |                       |                        |                          |   |
|                                   | uem menubariu anzeigen              |            |                       | Impo                   | ortieren/Exportieren 🔻 🛈 |   |

Neben der gezeigten Variante können Sie Funktionen (Befehle) auch einfach über einen Rechtsklick auf das Symbol im Ribbon und einen Klick auf "Zu Symbolleiste für den Schnellzugriff hinzufügen" der Schnellzugriff-Symbolleiste hinzufügen.

| Datei           | empowe       | r Star | t Einfügen        | Zeichnen      | Entwurf   | Übergänge      | Animation          | en Bildschirmprä  | isentation | Überprüfen              | Ansicht Hilfe | OfficeSpy   | Storyboarding | Format        | Vas möchte            | n Sie tun?     |                                 |          |
|-----------------|--------------|--------|-------------------|---------------|-----------|----------------|--------------------|-------------------|------------|-------------------------|---------------|-------------|---------------|---------------|-----------------------|----------------|---------------------------------|----------|
|                 |              |        |                   | a. 🧧          |           | のの             | 0                  | 70 💼              | T          | 10                      | 🗄 Add-Ins a   | brufen      | •             |               |                       | A              | atum und Uhrzeit<br>oliennummer | π        |
| Neue<br>Folie * | Tabelle<br>* | Bilder | Onlinebilder Scre | enshot Fotoal | bum Forme | en Piktogramme | : 3D-<br>Modelle - | SmartArt Diagramm | Chart      | Gantt Option<br>Chart + | m 🔊 Meine Ad  | d-ins - Zoi | am Link Al    | Zu Symbolleis | te für den Schnellzug | iff hinzufügen | ekt                             | Formel S |
| Folien          | Tabellen     |        | Bilder            |               |           | 1              | lustrationen       |                   | em         | power charts            | Add-Ir        | s           | Links         | Menüband an   | passen                |                |                                 | Symbo    |
| 8 5             | · O 👳        | 3-1    | 2 0               |               | ]         |                |                    |                   |            |                         |               |             |               | Menüband rec  | luzjeren              |                |                                 |          |
|                 |              |        |                   |               |           |                |                    |                   |            |                         | 1 mm          |             |               |               |                       |                |                                 |          |

### 3. WEITERE FUNKTIONEN UND BEFEHLE SELBST ENTDECKEN

Es gibt neben den Funktionen, die man standardmäßig im Ribbon sieht, auch viele weitere versteckte Funktionen. Wenn Sie dort einmal stöbern wollen, können Sie auch über das Menü "Datei", dann "Optionen" und "Menüband anpassen" nach weiteren Funktionen (Befehlen) suchen und diese dem Menü hinzufügen. Eventuell entdecken Sie ja noch Ihren ganz persönlichen Timesaver, den Sie bis jetzt noch nicht im Blick hatten. Schauen Sie doch einfach mal nach, was sich noch hinter den weiteren Befehlslisten im Drop-down-Menü verbirgt.

| Allgemein       Dokumentprüfung         Sprichen       Befehle auswählen: ③         Sprache       Haufig verwendete Befehle         Erkeichterte Bedienung       Haufig verwendete Befehle         Kenüband anpassen       Alle Befehle         Symbolleiste für den Schnellzugriff       Alle Registerkarten         Add-Ins       Begisterkarten für Tools         Benzberzderführer Registerkarten für Tools       Begisterkarte Registerkarten         Benzberzderführer Registerkarten für Tools       Benzberzderführer         Benzberzderführer Registerkarten für Tools       Bestellen         Benzberzderführer Registerkarten für Tools       Benzberzderführer         Benzberzderführer Registerkarten       Big Scholenmaster         Benzberzderführer Registerkarten für Tools       Big Scholenmaster         Benzberzderführer Registerkarten       Big Scholenmaster         Bezinfügen       Big Scholenmaster         Big Schenz       Big Schenz         Big Schenz       Big Schenz         Big Schenz       Big Schenz         Big Schenz       Big Schenz         Big Schenz       Big Schenz         Big Schenz       Big Schenz         Big Schenz       Big Schenz         Big Schenz       Big Schenz         Big Schenz <th>nt-Optionen</th> <th></th> <th>? &gt;</th>                                                                                                    | nt-Optionen                   |                                               | ? >                                                                                                    |
|----------------------------------------------------------------------------------------------------|-------------------------------|-----------------------------------------------|----------------------------------------------------------------------------------------------------|
| Speichen       Befehle auswählen:○       Menüband appassen:○         Sprache       Haufig verwendete Befehle       Hauftregisterkarten         Erweitert       Makros       Registerkarten         Munband appassen       Alle Befehle       Symbolleiste für den Schnellzugriff         Add-Ins       Registerkarten       Hauftregisterkarten         Hauftregisterkarten       Hauptregisterkarten       Hauptregisterkarten         Hauftregisterkarten       Hauptregisterkarten       Hauptregisterkarten         Add-Ins       Benutzardefinierte Registerkarten und Gruppen       Hauftregisterkarten         Trust Center       Einfügen       Hauftregisterkarten         Folien nast Gliederung       Folien aus Gliederung       Einfügen         Folien aus Gliederung       Folien aus Gliederung       Schriftart         Babsatz       Gruppierung aufheben       Einfügen         Gruppierung wiederhestellen       Hintergrund formatieren       Bezinterkarte         Henzufrügersen       Gruppierung wiederhestellen       Hauptregisterkarten         Hauft gevorteben beenden       Bezinterkarten       Bezinterkarten         Folien naus Gliederung       Folienmaster       Bezinterkarten         Gruppierung wiederhestellen       Gruppierung wiederhestellen       Bezinfrügen </th <th>ein<br/>entprüfung</th> <th>Passen Sie das Menüband an.</th> <th></th>                                                                                                    | ein<br>entprüfung             | Passen Sie das Menüband an.                   |                                                                                                    |
| Speichem<br>Speichem<br>Sprache<br>Erkeichterte Bedienung<br>Erkeitet<br>Menüband anpassen<br>Symbolleiste für den Schnellzugriff<br>Add-Ins<br>Trust Center<br>Hauptregisterkarten<br>Hauptregisterkarten<br>Hauptregister |                               | Befehle auswählen:                            | Menüband anpassen: ①                                                                                                    |
| Sprache       Haufig verwendete Befehle         Erkeichterte Bedienung       Nicht im Menüband enhaltene Befehle         Erweitert       Makros         Menüband anpassen       Symbolleiste für den Schnellzugriff         Alle Befehle       Makros         Symbolleiste für den Schnellzugriff       Alle Begisterkarten         Add-Ins       Registerkarten für Tools         Benutzerdefinieter Registerkarten und Gruppen       Evrietent         Folie aus Gliederung       Folie aus Gliederung         Folien aus Gliederung       Folien wiederverwenden         Folien aus Gliederung       Folien wiederverwenden         Folien aus Gliederung       Folien wiederverwenden         Folien aus Gliederung       Folien wiederverwenden         Folien aus Gliederung       Folien aus Gliederung         Folien aus Gliederung       Folien aus Gliederung         Folien aus Gliederung                                                                                                    | 20                            | Häufig verwendete Befehle 🔻                   | Hauptregisterkarten                                                                                                    |
| Erleichterte Bedienung Erweitert Alle Befehle Alle Befehle Alle Befehle Alle Befehle Alle Befehle Alle Begisterkarte "Datei" Alle Registerkarte "Datei" Alle Registerkarte n Hauptregisterkarten Hauptregisterkarten Hauptregister                                                                                                    |                               | Häufig verwendete Befehle                     |                                                                                                    |
| Erweitert Makros Registerkarte "Datei" Alle Befchle Makros Registerkarte "Datei" Alle Registerkarte n Hauptregisterkarten Hauptregisterkarten Registerkarten Registerkarte Registerkarte Registerkarte Registerkarte Registerkarte Registerkarte Registerkarte Registerkarten Registerkarten Regist                                                                                                    | erte Bedienung                | Nicht im Menüband enthaltene Befehle          | Hauptregisterkarten                                                                                                    |
| Marūband anpassen         Symbolleiste für den Schnellzugriff         Add-Ins         Trust Center         E E-Mail         E Folie augisterkarten für Tools         Benutzerdefinierte Registerkarten und Gruppen         E Folie augisterkarten         Polie augisterkarten         Polie augisterkarten für Tools         Benutzerdefinierte Registerkarten und Gruppen         E Folie augisterkarten         Beintzerdefinierte Registerkarten und Gruppen         E Folie augisterkarten         Beintzerdefinierte Registerkarten und Gruppen         E Folie augisterkarten         Beintzerdefinierte Registerkarten und Gruppen         E Folie augisterkarten         Beintzerdefinierte Registerkarten         Beintzerdefinierte Registerkarten         Beintzerdefinierte Registerkarten         Beintzerdefinierte Registerkarten         Beintzerdefinierte Registerkarten         Beintzerdefinierte Registerkarten         Beintegrund         Folie augisterkarten         Beintegrund         Folien mit übertragen         Formen         Gruppierung wichehestellen         Hervortheben beenden         Heintergrund         In den Vordergrund         In den Vordergrund </td <td>rt</td> <td>Alle Befehle</td> <td></td>                                                                                                    | rt                            | Alle Befehle                                  |                                                                                                    |
| Menüband anpassen         Symbolleiste für den Schnellzugriff         Add-Ins         Trust Center         Einfügen         E-Mail         E Folien nacht vome         E Mail         E Folien aus Gliederung         E Folien aus Gliederung         E Folien master         B Foliensortierung         Folienmaster         B Foliensortierung         Folien aus Gliederung         E Folien aus Gliederung         E Folien aus Gliederung         Folien master         B Foliensortierung         Folien master         Grüberde duplzieren         Folien aus Gliederung         Folien aus Gliederung         Folien aus Gliederung         Folien master         B Foliensortierung         Foliensortierung         Format übertragen         Grüppierung aufheben         Gruppierung wiederherstellen         Henvorheben beenden         Hintergrund formatieren         In den Vordergrund         In den Vordergrund         Kopieren         Layout         Ver         Importieren/Exportieren v ①                                                                                                    |                               | Makros<br>Registerkarte "Datei"               |                                                                                                    |
| Symbolleiste für den Schnellzugriff Hauptregisterkarten Registerkarten Registerk                                                                                                    | and anpassen                  | Alle Registerkarten                           |                                                                                                    |
| Add-Ins       Registerkarten für Tools         Benutzerdefinierte Registerkarten und Gruppen       Image: Start (Masteransichten)         Trust Center       Image: Start (Masteransichten)         Image: Start (Masteransichten)       Image: Start (Masteransichten)         Image: Start (Masteransichten)       Im                                                                                                    | leiste für den Schnellzugriff | Hauptregisterkarten                           | 🗉 🗹 Handzettelmaster                                                                                                    |
| Trust Center  Benutzerdefinierte Registerkarten und Gruppen  Denen and Norme  Denen and Norme Denen and Norme Denen and Norme Denen and Nor                                                                                                    | 5                             | Registerkarten für Tools                      | 🗄 🗹 Notizenmaster                                                                                                    |
| India Center                                                                                                    |                               | Benutzerdefinierte Registerkarten und Gruppen | 🕀 🗹 Freistellen                                                                                                    |
| E-Mail<br>Folie duplizieren<br>Folien aus Gliederung<br>Folien naus Gliederung<br>Folien aus Gliederung<br>Folien aus Gliederung<br>Folien aus Gliederung<br>Folien aus Gliederung<br>Folien aus Gliederung<br>Folien aus Gliederung<br>Folien aus Gliederung<br>Folien aus Gliederung<br>Folien aus Gliederung<br>Folien aus Gliederung<br>Folien aus Gliederung<br>Folien aus Gliederung<br>Folien aus Gliederung<br>Folien aus Gliederung<br>Formen<br>Formen<br>Formen<br>Formen<br>Formen<br>Gruppierung aufheben<br>Gruppierung wiederherstellen<br>Hervorheben beenden<br>Hintergrund<br>In den Vordergrund<br>Kopieren<br>E Layout<br>T<br>T<br>T<br>T<br>T<br>T<br>T<br>T<br>T<br>T<br>T<br>T<br>T                                                                                                    | enter                         | Ebene nach vorne                              |                                                                                                    |
| Folie duplizieren       Hinzufügen >>         Folien aus Gliederung       Folien wiederverwenden         Folien wiederverwenden       Schriftart         Folien wiederverwenden       Schriftart         Folien wiederverwenden       Schriftart         Folien wiederverwenden       Schriftart         Folien wiederverwenden       Basheiten         Folien wiederverwenden       Basheiten         Folien wiederverwenden       Bearbeiten         Foliensortierung       Ersteinfügen         Format übertragen       Ersteinfügen         Formen       Ersteinfügen         Formen       Ersteinfügen         Grüppieren       Ersteinfügen         Gruppierung wiederherstellen       Ersteinfügen         Hervorheben beenden       Mintergrund formatieren         H in den Hintergrund       Animationen         Hole Hintergrund       Anpassungen:       Zurücksetzen ▼ ③         Kopieren       Importieren/Exportieren ▼ ④       Importieren/Exportieren ▼ ④                                                                                                    |                               | E-Mail                                        |                                                                                                    |
| Folien aus Gilderung         Folien wiederverwenden         Folien wiederverwenden         Folienmaster         Folienmaster         Folienmaster         Folienmaster         Folienmaster         Folienmaster         Folienmaster         Folienmaster         Format übertragen         Formen         Formen         Größe und Position         Gruppierung aufheben         Gruppierung wiederherstellen         Hervorheben beenden         Hintergrund         In den Hintergrund         Anpassungen:         Zurücksetzen ▼ ③         Importieren/Exportieren ▼ ③                                                                                                    |                               | Folie duplizieren                             | ufügen >>   E Zwischenablage  Folien                                                                                                    |
| <ul> <li>Folienmaster</li> <li>Foliensortierung</li> <li>Format übertragen</li> <li>Formen</li> <li>Grüße und Position</li> <li>Gruppierung aufheben</li> <li>Gruppierung wiederherstellen</li> <li>Hervorheben beenden</li> <li>Hintergrund formatieren</li> <li>In den Hintergrund</li> <li>In den Vordergrund</li> <li>Kopieren</li> <li>Layout</li> <li>Importieren/Exportieren ▼ ①</li> </ul>                                                                                                    |                               | Folien aus Gliederung                         | Entfernen 🗉 Schriftart                                                                                                    |
| Foliensortierung   Format übertragen   Formen   Formen   Größe und Position   Gruppierung aufheben   Gruppierung wiederherstellen   Hervorheben beenden   Hintergrund formatieren   Hintergrund   In den Hintergrund   Kopieren   Layout     Importieren/Exportieren                                                                                                    |                               | Folienmaster                                  | Absatz                                                                                                    |
| <ul> <li>Format überträgen</li> <li>Formen</li> <li>Größe und Position</li> <li>Grüppierung aufheben</li> <li>Gruppierung wiederherstellen</li> <li>Hervorheben beenden</li> <li>Hintergrund formatieren</li> <li>In den Hintergrund</li> <li>In den Vordergrund</li> <li>Kopieren</li> <li>Zeichnen</li> <li>Meue Registerkarte</li> <li>Meue Gruppe</li> <li>Umbenennen</li> <li>Importieren/Exportieren ▼ ①</li> </ul>                                                                                                    |                               | Foliensortierung                              | E Bearbeiten                                                                                                    |
| Größe und Position<br>Größe und Position<br>Gruppieren<br>Gruppierung aufheben<br>Gruppierung wiederherstellen<br>Hervorheben beenden<br>Hintergrund formatieren<br>In den Hintergrund<br>Kopieren<br>E Layout<br>↓ ▼<br>↓<br>↓<br>↓<br>↓<br>↓<br>↓<br>↓<br>↓<br>↓<br>↓<br>↓<br>↓<br>↓                                                                                                    |                               | Format übertragen                             | 🗉 🗹 Einfügen                                                                                                    |
| Gruppieren<br>Gruppierung aufheben<br>Gruppierung wiederherstellen<br>Hervorheben beenden<br>Hintergrund formatieren<br>In den Hintergrund<br>Kopieren<br>Layout<br>↓<br>↓<br>↓<br>↓<br>↓<br>↓<br>↓<br>↓<br>↓<br>↓<br>↓<br>↓<br>↓                                                                                                    |                               | Größe und Position                            | 🕀 🗹 Zeichnen                                                                                                    |
| <ul> <li>Gruppierung aufheben</li> <li>Gruppierung wiederherstellen</li> <li>Hervorheben beenden</li> <li>Hintergrund formatieren</li> <li>In den Hintergrund</li> <li>In den Vordergrund</li> <li>Anpassungen: Zurücksetzen ▼ ①</li> <li>Layout</li> <li>Importieren/Exportieren ▼ ①</li> </ul>                                                                                                    |                               | 년 Gruppieren                                  | Entwurf                                                                                                    |
| Importation     Importation       Hervorheben beenden     Importation       Hintergrund formatieren     Neue Registerkarte       In den Hintergrund     Anpassungen:       In den Vordergrund     Anpassungen:       Kopieren     Importieren/Exportieren       Layout     Importieren/Exportieren                                                                                                    |                               | Gruppierung aufheben                          | 🗉 🗹 Ubergänge                                                                                                    |
| Image: Second second second                                                                                                    |                               | Hervorheben beenden                           | ± M Animationen                                                                                                    |
| In den Hintergrund       Anpassungen:       Zurücksetzen ▼ ①         In den Vordergrund       Anpassungen:       Zurücksetzen ▼ ①         Importieren/Exportieren       ①                                                                                                    |                               | Hintergrund formatieren                       | Neue <u>R</u> egisterkarte <u>N</u> eue Gruppe U <u>m</u> benennen                                                                                                    |
| Kopieren     Importieren/Exportieren ▼ 0                                                                                                    |                               | In den Hintergrund                            | Annassungen: Zurücksetzen 🗙 🕕                                                                                                    |
| Layout                                                                                                    |                               | E Kopieren                                    | And the sector of the sector of the sector o |
|                                                                                                    |                               | 📰 Layout 🕨 💌                                  | Importieren/Exportieren 🔻 🛈                                                                                                    |
|                                                                                                    | Ī                             | 4                                             |                                                                                                    |
| (W Observe)                                                                                                    |                               |                                               | OK Abbrecht                                                                                                    |

Eine dieser hilfreichen und weitgehend unbekannten Funktionen ist zum Beispiel "Schriftart ersetzen" (Replace Fonts). Diese Funktion wird normalerweise im Standard-Menüband nicht angezeigt, kann sich aber als sehr nützlich erweisen. Wer kennt den Fall nicht, dass sich verschiedene Schriftarten in der Präsentation eingeschlichen haben, aber nur eine dem Corporate Design entspricht? Mit dieser Funktion können Sie unerwünschte Schriftarten automatisch in der Präsentation ersetzen.

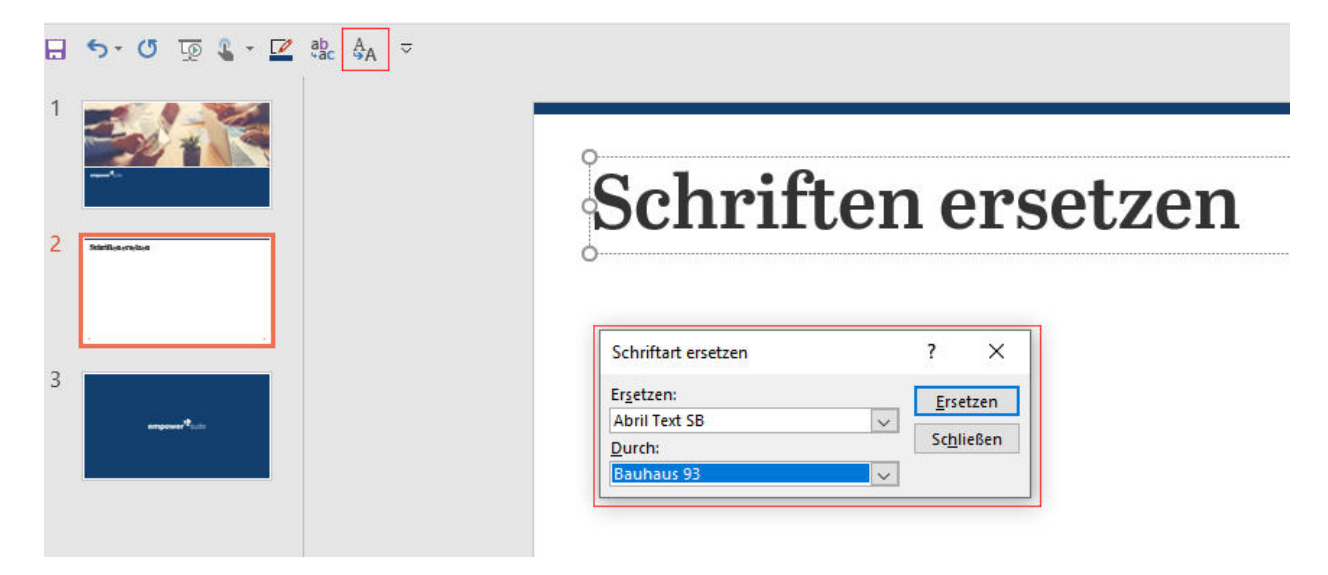

Kennen Sie in diesem Zusammenhang schon den Design Check in empower® slides? Das smarte Add-in geht in diesem Fall noch einen Schritt weiter. Mit dem Design Check können Sie sämtliche Formatierungs-Fehlerquellen überprüfen und automatisch korrigieren lassen. Darunter fällt die Überprüfung von Titelplatzhaltern (Logoschutz), Layout-Vorgaben, Schriftarten, Schriftgrößen, Schriftfarben, Füllfarben, Linienfarben, Farben in Aufzählungszeichen und des Stils von Aufzählungszeichen.

#### >>Eine genaue Beschreibung zum Design Check finden Sie hier.

Dazu haben wir auch ein Video erstellt, das die Anwendung veranschaulicht.

#### >>Hier geht es zum Video.

| B       →       C       Q       A                                                                                                    | tit<br>a Customang<br>Mai                                                                                                    | r = = = ×<br>Teens Katéti + [□]                                                                                                    |
|----------------------------------------------------------------------------------------------------|----------------------------------------------------------------------------------------------------|----------------------------------------------------------------------------------------------------|
| empower Library     softby: Torivations v   Linguage them Al v                                                                                                    | iorate Design Cho<br>entation does not comp<br>e Designt                                                                                                    | ty uith the                                                                                                    |
| 2 Limite hypepend                                                                                                    | Auto-Context all and<br>By Type By                                                                                                    | an N                                                                                                    |
| A Copyrate Programming     A Copyrate Programming     A Copyrate Progr     | er (II)<br>node in office 2011<br>f tick t - mode in office<br>f Sins 4 - mode in office<br>f Sins 5 - mode in office<br>f Sins 6 - mode in office<br>route in office 2017 | Auso Carried<br>4 2011<br>4 2011<br>4 2011<br>4 2011<br>4 2011<br>1 23<br>1 23<br>1 2<br>1 23<br>1 2<br>1 2<br>1 2<br>1 2<br>1 2<br>1 2<br>1 2<br>1 2 |
| Structo     El Mean Tension                                                                                                    | ace wite                                                                                                    | Ano Correct                                                                                                    |
|                                                                                                    | cvn [                                                                                                    | Ano Correct                                                                                                    |
| 6                                                                                                    | Color (H)                                                                                                    | Ado Capital                                                                                                    |
| 2 Tage for the set of the set that a last leading we determine the set of the set of th | ster (1)<br>1(19)                                                                                                    | Ano-Const                                                                                                    |
| 0                                                                                                    |                                                                                                    | -                                                                                                    |
| ▶ ▶ 4r azbroaz                                                                                                    |                                                                                                    |                                                                                                    |

### 4. DIREKT ZUGRIFF AUF ERWEITERTE DIALOGE

Wussten Sie schon, dass Sie sämtliche Dialoge auch ausklappen können? Vielleicht ist Ihnen in diesem Zusammenhang bereits der kleine Pfeil in der rechten unteren Ecke im Home-Ribbon-Reiter aufgefallen. Diese Funktion ist sehr hilfreich, wenn Sie schnell und ohne Umwege auf den Zusatzdialog eines Bereichs zugreifen wollen. So vermeiden Sie eine Vielzahl von Klicks und nicht notwendigen Mausbewegungen.

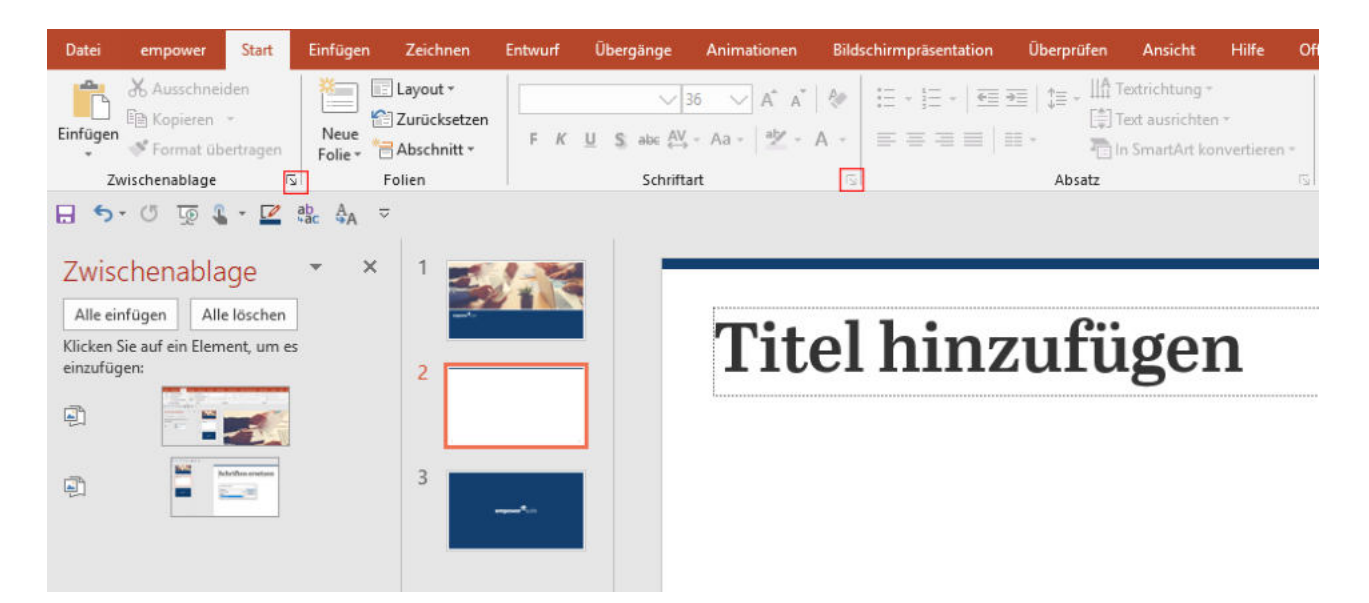

### 5. ZWISCHENABLAGE EINBLENDEN UND NUTZEN

Arbeiten Sie oft mit dem Zwischenspeicher? Wussten Sie schon, dass Sie sich diesen auch einblenden lassen können? Das ist vor allem dann interessant, wenn Sie mehrere unterschiedliche Informationen im Zwischenspeicher gespeichert haben und diese dann Schritt für Schritt auf den aktuellen Folien nutzen möchten. Sie können in diesem Zusatzdialog bis zu 24 Elemente zwischenspeichern und dann nach und nach in Ihre Folien einfügen.

Die Zwischenablage finden Sie unter dem Ribbon-Reiter "Start". Über ein kleines Pfeil-Icon neben dem Wort "Zwischenablage" können Sie den Zusatzdialog ausklappen.

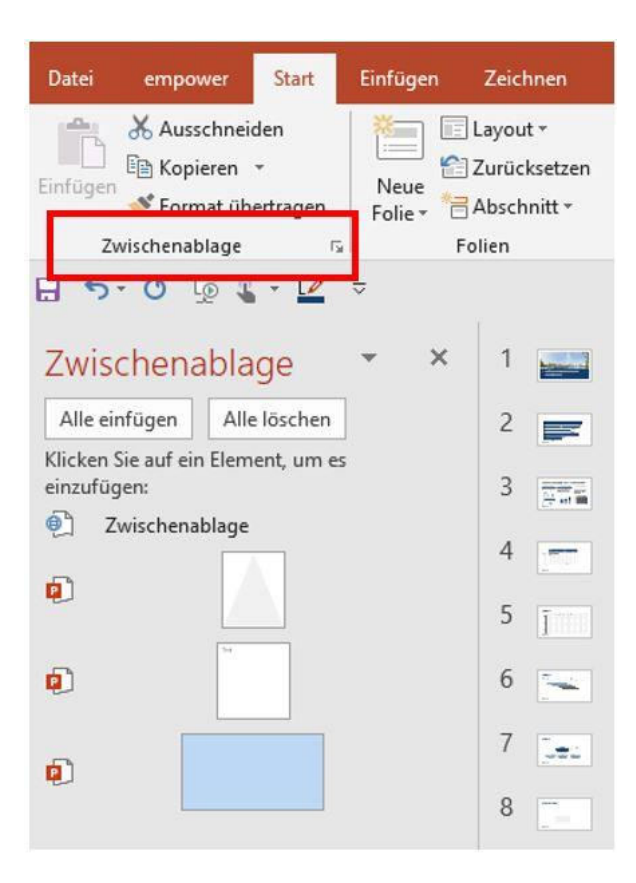

| ~ | Office-Zwischenablage anzeigen, wenn Strg+C zweimal gedrückt wurde |  |  |  |  |  |  |  |  |
|---|--------------------------------------------------------------------|--|--|--|--|--|--|--|--|
|   | Sammeln ohne Anzeige der Office-Zwischenablage                     |  |  |  |  |  |  |  |  |
| ~ | Office-Zwischenablagensymbol auf Taskleiste anzeigen               |  |  |  |  |  |  |  |  |
| ~ | Beim Kopieren Status in der Nähe der Taskleiste anzeigen           |  |  |  |  |  |  |  |  |

### 6. EBENEN WIE IN PHOTOSHOP NUTZEN (ALT + F10)

Kennen Sie den Zusatzdialog "Auswahl" schon? Hierhinter verbirgt sich eine Ansicht, die die meisten in der Form wahrscheinlich eher als die Ebenenansicht aus Photoshop kennen. In PowerPoint kann diese Ansicht jedoch bei der Arbeit mit vielen unterschiedlichen Objekten und Ebenen sehr hilfreich und ebenfalls ein wahrer Timesaver bei komplexen Folien sein.

Dieser Zusatzdialog versteckt sich unter dem Punkt "Markieren" im Ribbon-Reiter "Start". Hier können Sie mit einem Klick auf "Auswahlbereich" diesen Zusatzdialog einblenden.

Mit einem Klick auf die Augen-Icons rechts neben den Auswahl-Objekten lassen sich diese jetzt einund ausblenden.

| Auswahl                   | *               | ×     |
|---------------------------|-----------------|-------|
| Alle anzeigen             | Alle ausblenden |       |
|                           |                 |       |
|                           |                 |       |
| Office Device             | :5              | -     |
| Office Device<br>Titel 10 | 25              | (* (* |

HACK #6: DIE AUSWAHL-FUNKTION KÖNNEN SIE AUCH EINFACH ÜBER DEN SHORTCUT: ALT + F10 ANSTEUERN.

### 7. ERWEITERTEN MASTER-TEXT-PLATZHALTER DEFINIEREN

Sicherlich haben Sie sich schon mit den Platzhaltern Ihres Masters befasst. Wussten Sie, dass Sie die Aufzählungspunkte über den fünften Punkt hinaus definieren können? Auf den ersten Blick werden hier zwar "nur" fünf Aufzählungs-Unterpunkte angezeigt, aber die Nummerierung reicht bis zur neunten Ebene. Das bietet Ihnen wesentlich mehr Raum um eine saubere Nummerierung zu definieren.

Vielen Nutzern ist an dieser Stelle unbekannt, dass sämtliche Nummerierungs- und Aufzählungszeichen in allen Ebenen genutzt werden können. Der Vorteil besteht bei einer sauberen Platzhalter-Aufzählungs-Nummerierung darin, dass die Abstände und die Aufzählungszeichen auf allen Folien einheitlich sind. Dazu lassen sich an dieser Stelle auch vorlagenspezifische Elemente (zum Beispiel Sonder-Aufzählungszeichen) einbinden.

#### Mastertextformat bearbeiten

- Zweite Ebene
  - Dritte Ebene
    - A. Vierte Ebene
      - ✓ Fünfte Ebene
  - Sechste Ebene
    - A. Siebte Ebene
      - ✓ Achte Ebene
      - ✓ Neunte Ebene

#### 8. EIGENE FORMEN MIT DER PUNKTBEARBEITUNG ERSTELLEN

Wussten Sie schon, dass Sie Formen beliebig abändern können?

Suchen Sie sich die Form aus, die Sie gerne verändern wollen. Hierbei können Sie, wie gewohnt, auf alle vorgefertigten Formen zurückgreifen. Wenn Sie die Form eingefügt und ausgewählt haben, können Sie mit einem Rechtsklick den Punkt "Punkte bearbeiten" auswählen. Ansonsten finden Sie den Punkt auch im Ribbon unter "Format", dann "Form bearbeiten" und "Punkte bearbeiten".

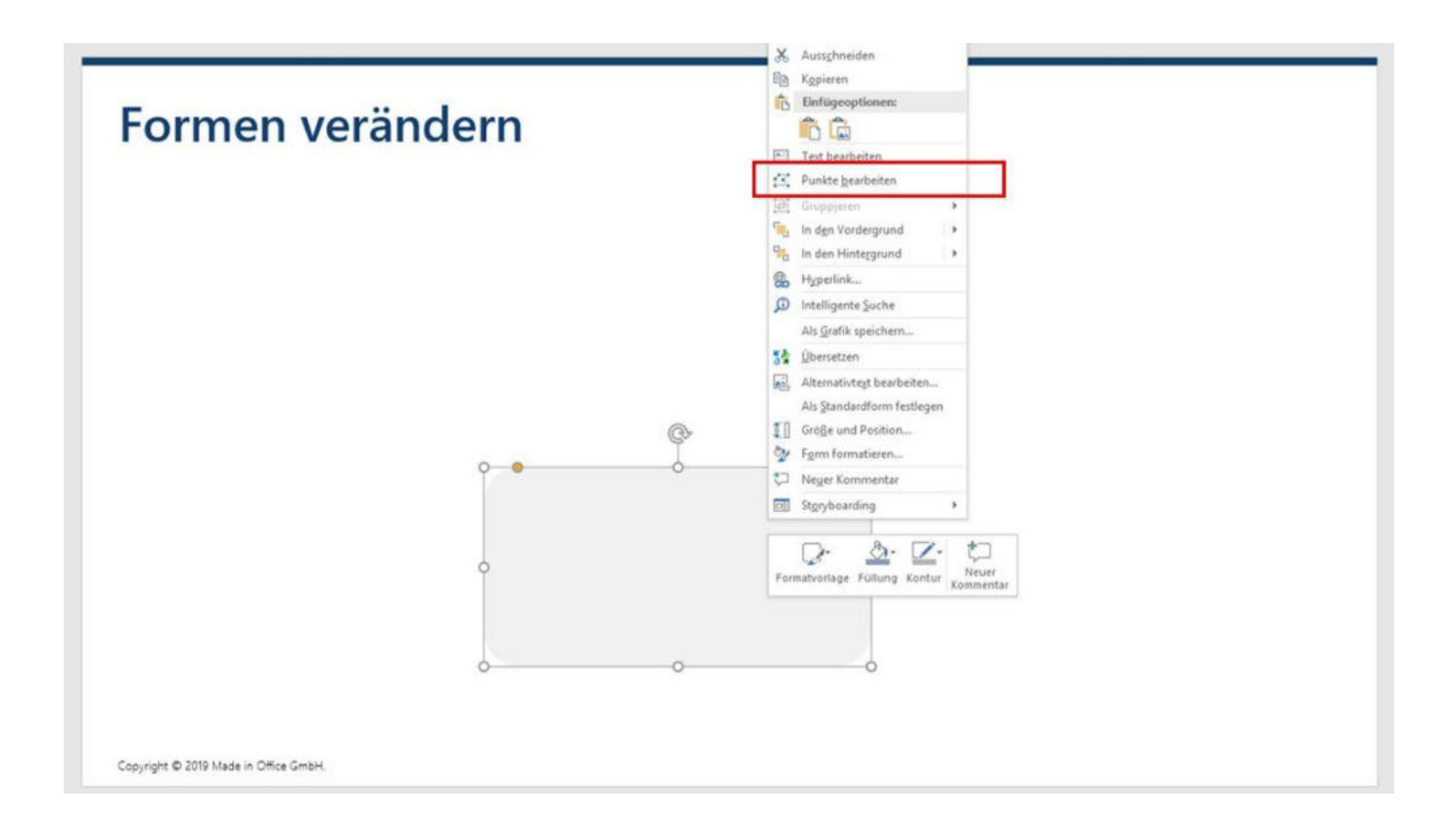

Jetzt können Sie die einzelnen Punkte beliebig verändern. Sie können übrigens auch bei Platzhaltern die einzelnen Punkte des Rahmens auf diese Weise bearbeiten.

#### HACK #9: WERTVOLLE ZEIT SPAREN SIE, WENN SIE DEN BEFEHL "PUNKTE BEARBEITEN" DIREKT IN IHREM SCHNELLZUGRIFF HINTERLEGEN.

#### 9. PLATZHALTER MIT INDIVIDUELLEN FORMEN KOMBINIEREN

Ein weiterer Tipp in Bezug auf die individuelle Anpassung von Punkten in Formen betrifft das Ausschneiden und Zusammenfügen.

Bestimmt kennen Sie auch den Fall, dass Sie von einer Standardform abweichen mussten. Oftmals kommt dies vor bei Textplatzhaltern, wo zum Beispiel ein anderes Objekt oder Bild in den Text ragt, der Text dieses aber umfließen soll.

In diesem Fall können Sie eine individuelle Form auch von einem Textplatzhalter lösen oder hinzufügen. Probieren Sie es selbst einmal aus!

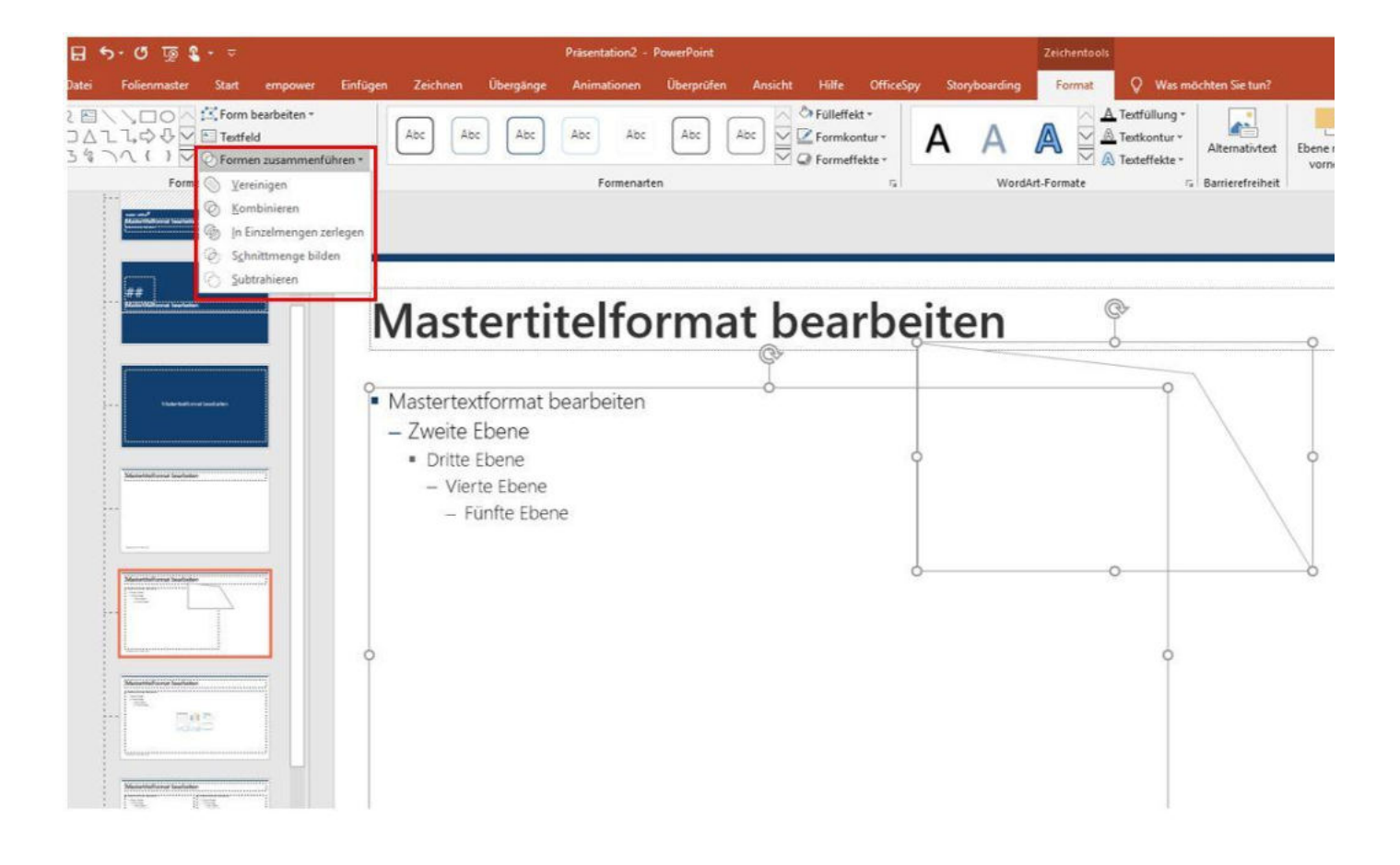

### 10. SCHATTEN ALS ABSTANDHALTER UND STILELEMENT NUTZEN

Wir haben einen einfachen, aber effektiven Trick für Abstandhalter auf Masterfolien entwickelt. Stellen Sie sich folgendes Beispiel vor: Sie möchten einen bestimmten Abstand zwischen einem Text und einem Bild festlegen. Um diesen Abstand aber nicht immer wieder neu auszumessen, bietet die Schatten-Option eine interessante Lösung für dieses Problem. Mit einem weißen innenliegenden Schatten können Sie zum Beispiel Bildern einen weißen innenliegenden Balken zuweisen, den Sie auf den Folien mit dem Bildplatzhalter bewegen können. Das wäre mit einer hinzugefügten Form auf der Masterfolie nicht möglich. Formen bleiben auf der Masterfolie fixiert und lassen sich auf den Präsentationsfolien nicht mehr bewegen.

Schatten können auch als Stilelement genutzt werden, zum Beispiel, wenn Sie einem Text permanent eine Linie als Unterstrich hinzufügen wollen. So können Sie im Master einem Textplatzhalter einen klar definierten Schatten an einer Seite zuweisen, der dann im Präsentationsansicht als Linie unter dem Text erscheint.

|                                                                                                    | Formoptionen Textoptionen                                                                                                    |
|----------------------------------------------------------------------------------------------------|----------------------------------------------------------------------------------------------------|
| <ul> <li>chatten</li> <li>Point Ebene</li> <li>Vierte Ebene</li> <li>Vierte Ebene</li> <li>Fünfte Ebene</li> <li>Fünfte Ebene</li> <li>Exercise</li> <li>Fünfte Ebene</li> <li>Exercise</li> <li>Exercise</li> <li< th=""><th>✓ Schatten<br/>Yoreinstellungen<br/>Earbe<br/>Transparenz ↓ 0%<br/>Größe → 100<br/>Weichzeichnen ↓ 0PP<br/>Winkel → 90°<br/>Abstand ↓ 101<br/>Spiegelung<br/>↓ Leuchten<br/>▷ Weiche Kanten<br/>▷ 3D-Format<br/>▷ 3D-Drehung</th></li<></ul> | ✓ Schatten<br>Yoreinstellungen<br>Earbe<br>Transparenz ↓ 0%<br>Größe → 100<br>Weichzeichnen ↓ 0PP<br>Winkel → 90°<br>Abstand ↓ 101<br>Spiegelung<br>↓ Leuchten<br>▷ Weiche Kanten<br>▷ 3D-Format<br>▷ 3D-Drehung |
| nght © 2019 Made in Office GmbH.                                                                                                    |                                                                                                    |

### 11. FARBEN VON INVERTIERTEN BALKEN IN DIAGRAMMEN FESTLEGEN

Wussten Sie schon, dass man bei Diagrammen in PowerPoint auch die negativen Farben (invertierte Farben) definieren kann? Sicherlich ist Ihnen dies in Bezug auf die positiven Farben bereits bekannt, aber hier gibt es noch mehr Optionen. Die Festlegung kann sehr sinnvoll sein, um die Farbauswahl zu steuern und ungewünschte farbliche Abweichungen auszuschließen.

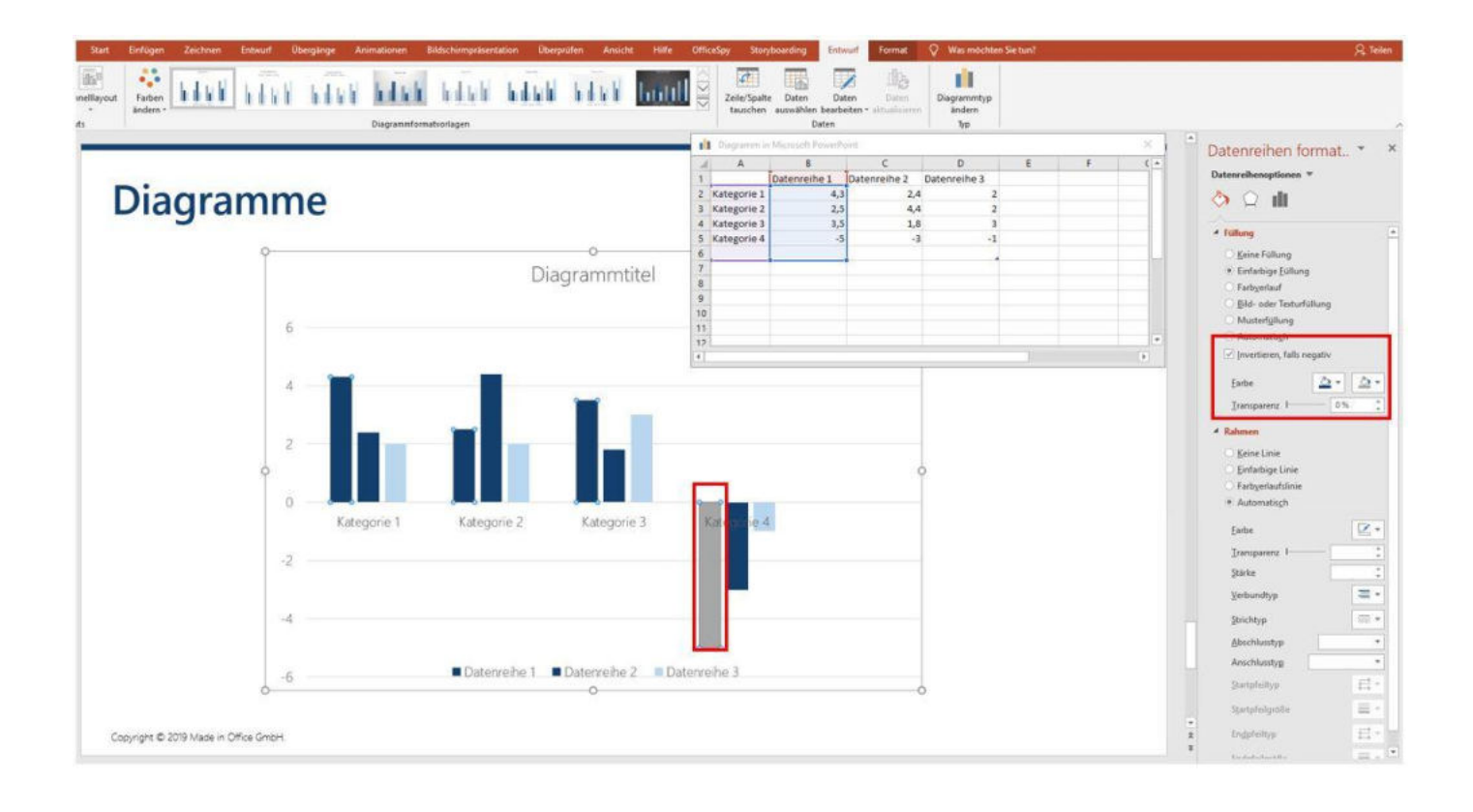

### 12. VERLINKUNGEN ALS AKTIONEN UND NICHT ALS LINKS

Kennen Sie schon die Aktion-Funktion in PowerPoint? Viele PowerPoint-Nutzer kennen vor allem das Hinzufügen von Verlinkungen über den Rechtsklick und dem Punkt "Hyperlink". Die Aktion-Funktion im Ribbon bietet aber mehr Möglichkeiten, als nur einen einfachen Link (URL) hinzuzufügen. Sie können hier viele weitere Aktionen festlegen, wie zum Beispiel beim Klick "auf die nächste Folie springen", "zur ersten Folie springen", "Präsentation beenden", "eine andere Präsentation öffnen", "Datei öffnen" etc. Sie können Programme mit einem Klick starten, einen Sound wiedergeben, Objekte markieren oder sogar Makros öffnen. Dazu haben Sie neben den genannten Aktionen die Option "Mouseover Effekte" festzulegen.

Mit Aktionen lassen sich ansehnliche Effekte für eine interaktive PowerPoint-Präsentation erstellen. Ein Blick in diese Funktion lohnt sich!

Mehr zum Thema "interaktive Präsentationen und Mouseover-Effekte" erfahren Sie in unserem Artikel "PowerPoint-Präsentationen mal anders". Hier haben wir alle Effekte und möglichen Anwendungsfälle mit einer **Schritt-für-Schritt-Erklärung** für Sie zusammengefasst und in einem >> **Video anschaulich erklärt.** 

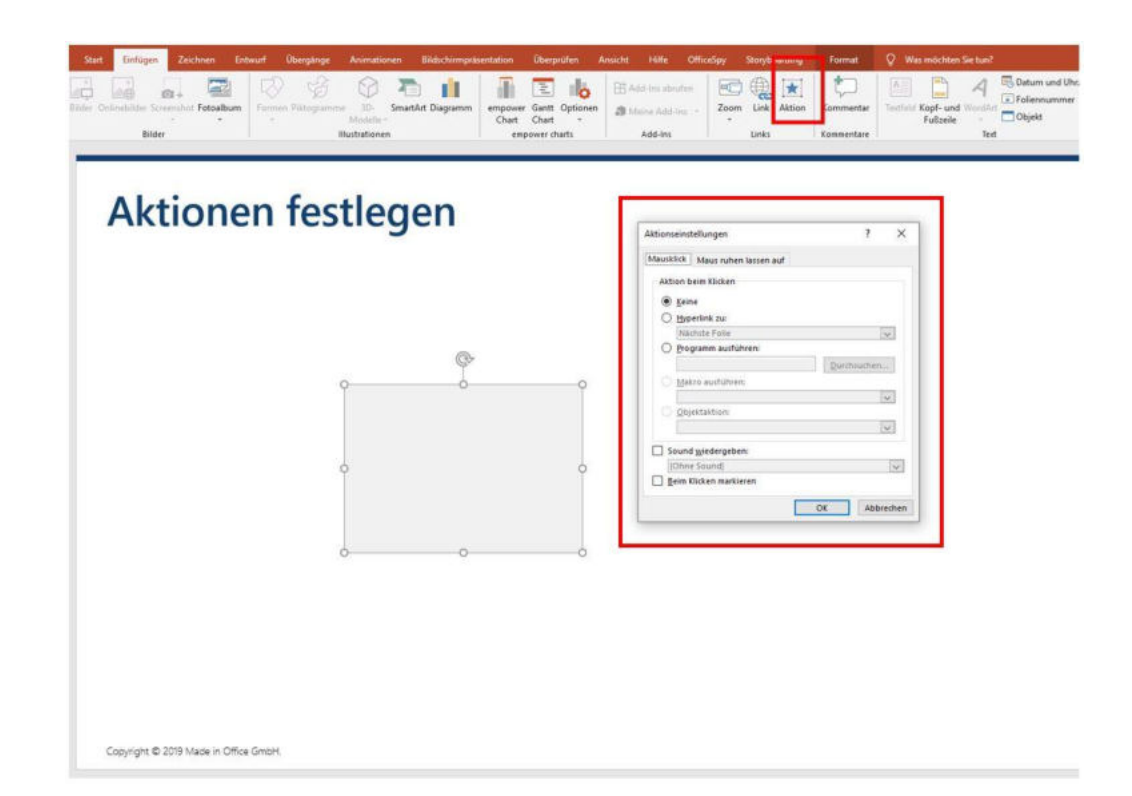

### 13. ZOOM ALS DYNAMISCHE VERLINKUNG NUTZEN

Haben Sie schon einmal den Zoom in PowerPoint genutzt? Wenn Sie Ihre Präsentation dynamischer und effektvoller gestalten wollen, sollten Sie es einmal mit dem Zoom versuchen. Diese Funktion ist eine gute Alternative zur traditionellen Verlinkung über Aktionen.

Der Zoom eignet sich zum Beispiel, um von bestimmten Folien und Abschnitten zu anderen Folien in Ihrer Präsentation zu springen. Viele kennen diesen optischen Effekt eventuell von der Präsentationssoftware Prezi. Beim Zoom werden kleine Vorschaubilder der ausgewählten Folie erstellt, die im nächsten Schritt per Mausklick vergrößert und damit zur gewünschten aktiven Folie werden. Dieser Effekt wirkt dann wie ein "Rauszoomen" aus der Ausgangsfolie, mit dem Effekt, dass der Betrachter geschickt zur gewünschten Folie geleitet wird. Den Zoom finden Sie unter "Einfügen" und "Zoom". Hierbei gibt es verschiedene Varianten zur Auswahl: den Zusammenfassungszoom, den Abschnittszoom und den Folienzoom.

Probieren Sie es einfach selbst bei der Erstellung Ihrer nächsten Präsentation aus.

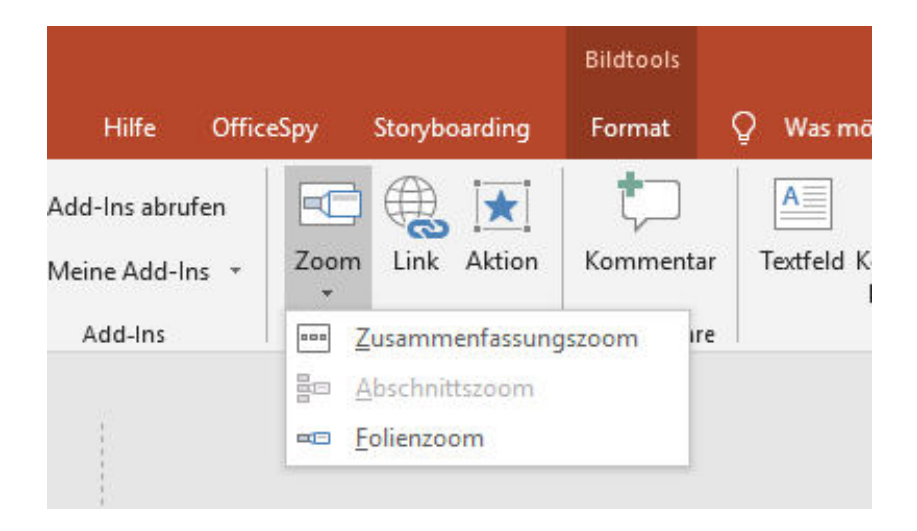

# **14. MORPH-EFFEKT NUTZEN**

Sicherlich haben Sie auch schon vom Morph-Effekt als Trend-Thema gehört. Dieser Effekt ist eine schnelle, einfache und wirkungsvolle Animation, die für einen nahtlosen Folienübergang sorgt. Dazu erlaubt Ihnen dieser Effekt, bewusst den Fokus des Betrachters auf bestimmte Folienelemente zu lenken. Ein weiterer Vorteil des Übergangs "Morphen" liegt darin, dass es bei dieser Animation keinen Nachteil beim Drucken der Präsentation gibt, was bei anderen Animationen der Fall sein kann. Für das Morphen können Sie sämtliche Elemente nutzen, wie zum Beispiel Bilder, Text, Formen etc. Ausgeschlossen hiervon sind im Wesentlichen nur Diagramme.

Um einen Morph-Effekt zu erstellen, duplizieren Sie zwei Folien und ändern den Inhalt auf der zweiten Folie ab (skalieren, verschieben, etc.). Den Morph-Effekt finden Sie im Ribbon unter "Übergänge" und "Morphen". Um den Morph-Effekt zu nutzen, benötigen Sie PowerPoint 2019, PowerPoint für Web oder PowerPoint für Office 365.

Zum Morph-Effekt haben wir einen Artikel mit einem Video erstellt, welcher den Erstellungsablauf noch einmal Schritt für Schritt zeigt.

#### >>Hier geht es zum Artikel

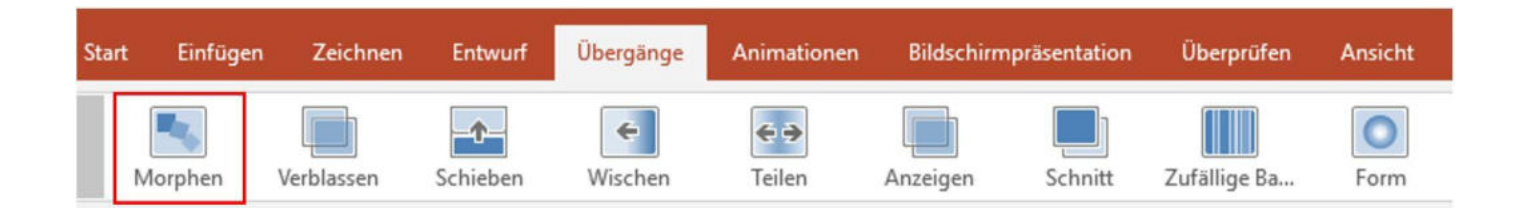

# 15. PROJEKTPLÄNE AUCH OHNE ADD-IN ERSTELLEN

Sie wollen einen Projektplan erstellen und suchen noch nach einer schnellen Umsetzungslösung? Es gibt viele Möglichkeiten einen Projektplan in PowerPoint zu erstellen. Ein Weg verläuft über vorgefertigte Formen. In diesem Fall erstellen Sie zunächst eine Tabelle mit der Anzahl an Kästchen, die Sie benötigen. Danach passen Sie diese farblich an und legen im nächsten Schritt an der entsprechenden Stelle die Formen (als Rechtecke, Pfeile etc.) auf Ihre Tabelle.

| Entwurf        | Übergänge                                  | Animationen                           | Bildschirmpräsentation                                                                                                    | Überprüfen                                | Ansicht Hill                                               | e OfficeSpy | Storyboarding | Format       | Q Was möchten Sie tur      | 17                                                                      |
|----------------|--------------------------------------------|---------------------------------------|----------------------------------------------------------------------------------------------------|-------------------------------------------|------------------------------------------------------------|-------------|---------------|--------------|----------------------------|-------------------------------------------------------------------------|
| Segoe I<br>F K | Il Light ∨16<br>U S alx AV -<br>Schriftari | 6 ∨ A* A*<br>Aa - <mark>22</mark> - A | <ul> <li>↓ □</li> <li>↓ □</li></ul> | ≝   ‡≣ - IIA1<br>[\$]1<br>≣ - ₽<br>Absatz | Textrichtung ~<br>Text ausrichten ~<br>n SmartArt konverti | eren •      |               | Chordnen Sch | innelformat-<br>vorlagen - | Suchen     Suchen     Crsetzen     Sucheren     Sucheren     Bearbeiten |
|                |                                            |                                       |                                                                                                    |                                           |                                                            |             |               |              |                            |                                                                         |
|                |                                            |                                       |                                                                                                    |                                           |                                                            |             |               |              |                            |                                                                         |
| Pro            | jektp                                      | blan                                  |                                                                                                    |                                           |                                                            |             |               |              |                            |                                                                         |
|                |                                            |                                       |                                                                                                    |                                           |                                                            |             |               |              |                            |                                                                         |
| Phase          | No                                         | ov.                                   |                                                                                                    |                                           |                                                            |             | C             | ez.          |                            |                                                                         |
|                | 44                                         |                                       | 45                                                                                                    | 46                                        | 47                                                         | 48          | 4             | .9           | 50                         | 51                                                                      |
| 1              |                                            |                                       |                                                                                                    |                                           |                                                            |             |               |              |                            |                                                                         |
| 1              |                                            |                                       |                                                                                                    |                                           |                                                            |             |               | _            |                            |                                                                         |
| 2              |                                            |                                       |                                                                                                    | _                                         |                                                            |             |               |              |                            |                                                                         |
| 3              |                                            |                                       |                                                                                                    |                                           |                                                            |             | G             | ý.           |                            |                                                                         |
| 4              |                                            |                                       |                                                                                                    |                                           |                                                            |             | :             |              |                            |                                                                         |
| F              |                                            |                                       |                                                                                                    |                                           | 0                                                          |             | 0             |              | 0                          |                                                                         |
| C              |                                            |                                       |                                                                                                    |                                           |                                                            |             |               |              |                            |                                                                         |
|                |                                            |                                       |                                                                                                    |                                           |                                                            |             |               |              |                            |                                                                         |

Eine attraktive Lösung ist die Erstellung eines Projektplans in Excel. Hierbei wird ein Projektplan in Excel erstellt, der dann im Anschluss in PowerPoint kopiert werden kann. Eine ausführliche Anleitung zu dieser Variante finden Sie in diesem <u>>>Artikel.</u>

Die einfachste und schnellste Lösung ist die Erstellung eines professionellen Projektplans (Gantt-Chart) mit einem modernen Add-in. Mit dem Add-in empower® charts haben Sie die Möglichkeit, elegante Gantt-Diagramme direkt in PowerPoint zu erstellen – passend zu Ihrem Corporate Design. Weitere Informationen finden Sie<u>>>hier.</u>

#### 16. MINDMAPS MITHILFE VON ANKERPUNKTEN ERSTELLEN

Bei der Erstellung von Mindmaps denken Sie vielleicht nicht im ersten Moment an PowerPoint, aber auch hier eignet sich PowerPoint für eine gelungene Visualisierung.

Für diesen Zweck lassen sich ebenfalls hervorragend die vorgefertigten Formen in PowerPoint nutzen.

Vielen Nutzern ist unbekannt, dass man mit Ankerpunkten und Verbindungslinien ansehnliche Mindmaps erstellen kann.

Sie beginnen mit einem Ausgangsobjekt bzw. einer beliebigen Form auf einer neuen Folie. Fügen Sie dann eine weitere Form hinzu und verbinden Sie diese beiden Objekte mit einer Linie. Wenn Sie den Linienendpunkt an die Form heranführen, wird Ihnen hier der Ankerpunkt (auch Kantenpunkt genannt) automatisch angezeigt und Sie können die Form mit der Linie verbinden.

![](_page_21_Figure_6.jpeg)

![](_page_22_Picture_0.jpeg)

### **UNSER HACK-FAZIT:**

Wir hoffen, dass wir Ihnen einige praktische Hacks und Tipps geben konnten, die Sie vielleicht noch nicht kannten. Viele davon können die Arbeit mit PowerPoint unserer Erfahrung nach vereinfachen und effektiver gestalten und führen zu besseren und modernen Präsentationen.

Wir von empower® kennen Office so gut wie unsere eigene Westentasche. Wir haben jahrelang Tag und Nacht miteinander verbracht, die Stärken und Schwächen kennengelernt. Daher wissen wir, wie anstrengend und zeitraubend umständliche Formatierungen sein können und wie man diese effizient umgehen kann.

Wir entwickeln Office-Lösungen, die Anwender weltweit befähigen, einfacher, einheitlicher und effizienter mit Office zu arbeiten. Wir möchten, dass Sie das Beste aus sich herausholen und endlich wieder mehr Zeit für das haben, was Sie wirklich antreibt. Das ist unsere Mission. Dürfen wir Ihnen einmal zeigen, wie wir Sie mit unserem PowerPoint Add-In empower® slides unterstützen können? Die oben genannten Hacks werden Ihren Arbeitsalltag mit PowerPoint einfacher gestalten. Aber dies ist kein Vergleich dazu, was Sie mit empower® erreichen können.

empower® stellt Ihnen fertige Templates, Diagramme und Grafiken zur Verfügung, mit denen Sie im Handumdrehen exzellente Folien erstellen können. Fügen Sie Ihre eigenen Excel-Diagramme und -Tabellen ein und formatieren Sie sie mit einem Klick.

Gerne zeigen wir Ihnen unverbindlich empower® slides und beantworten Ihre Fragen.

>> Jetzt empower® Demo anfordern!

https://www.empowersuite.com/de/produkte/empower-suite